# **CATCH LOC** & Gper

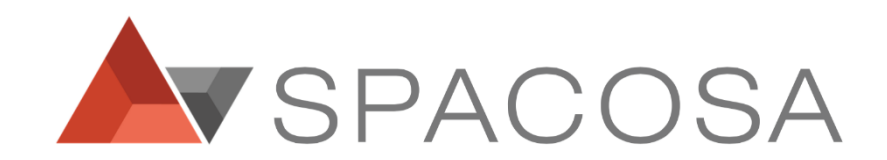

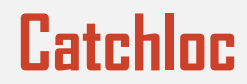

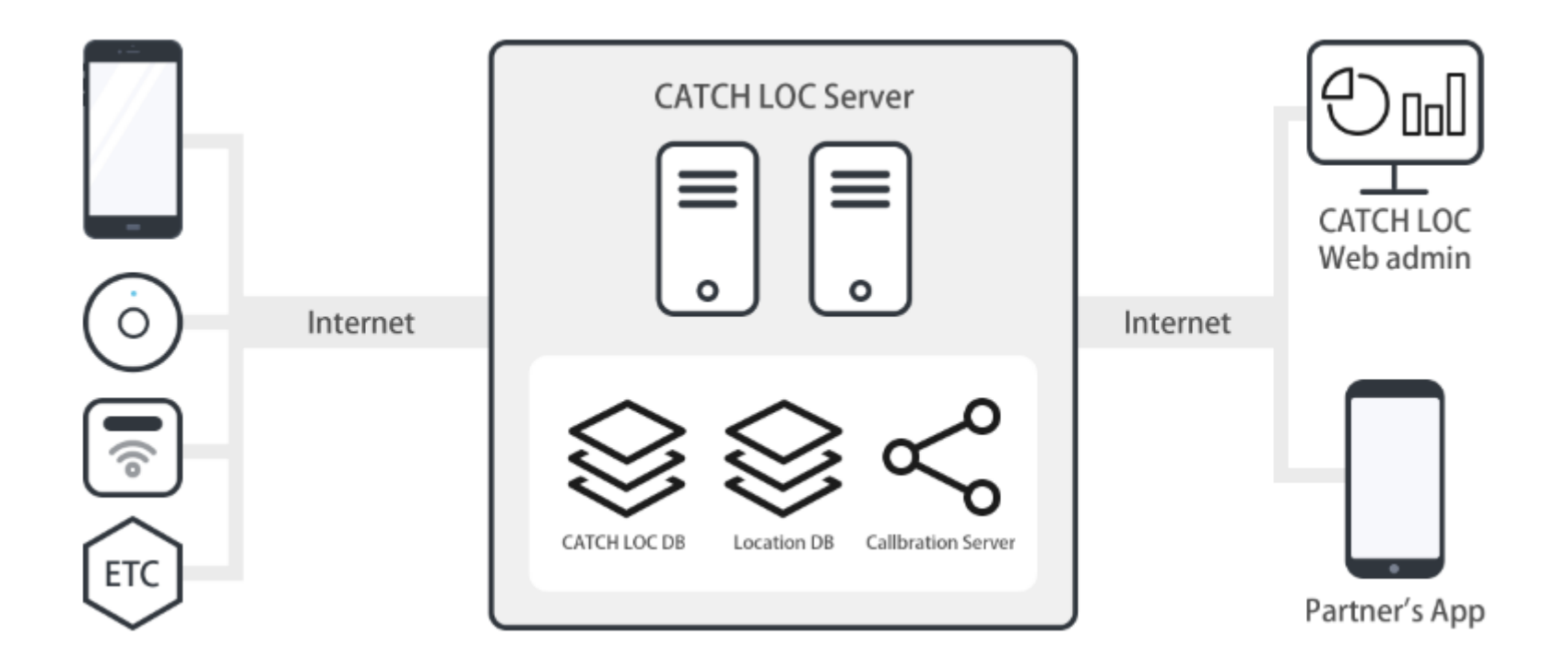

Catchloc for Developer Webpage

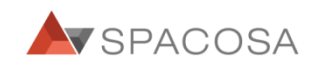

## **Gper Design**

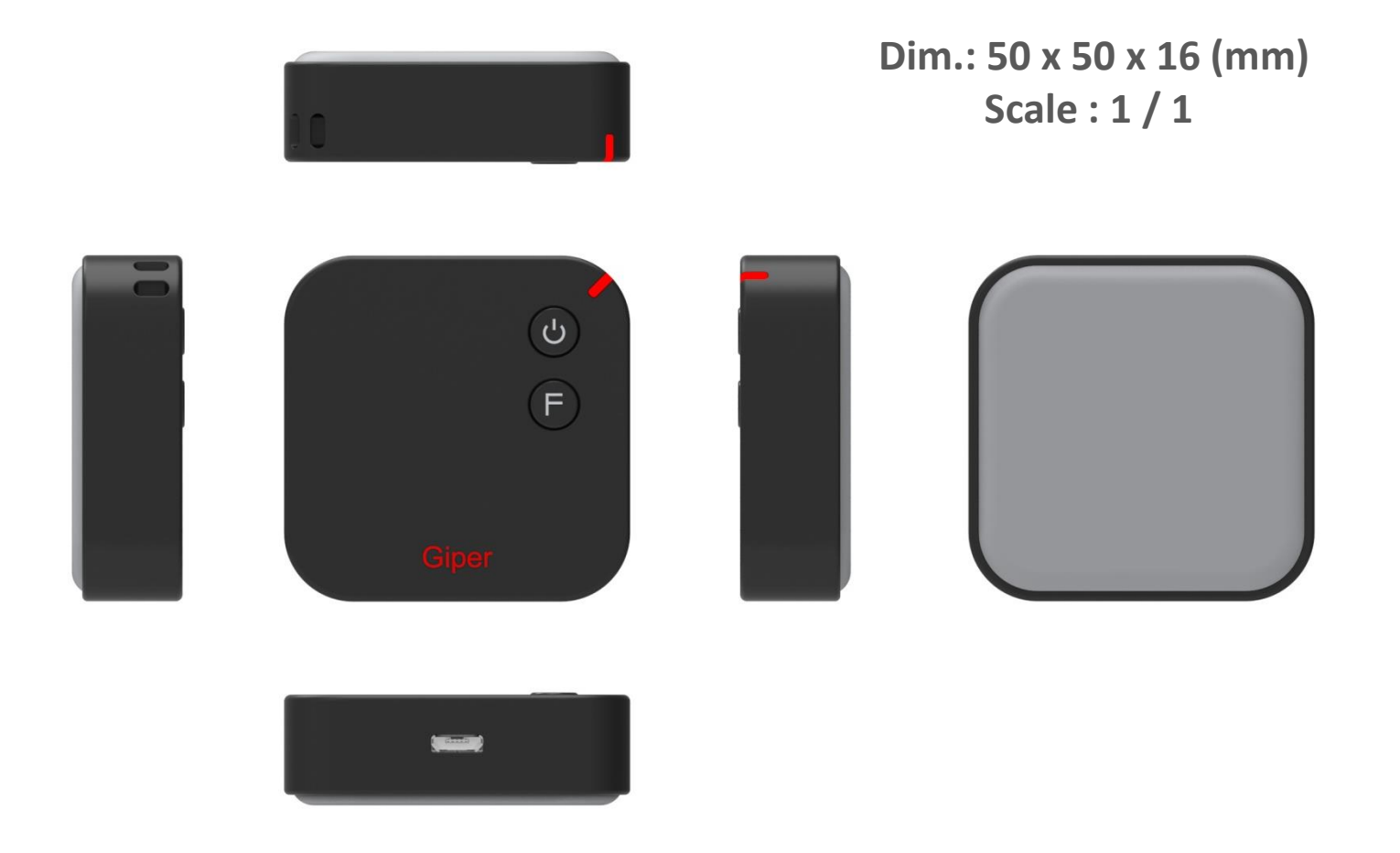

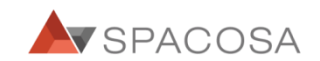

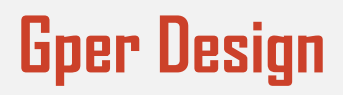

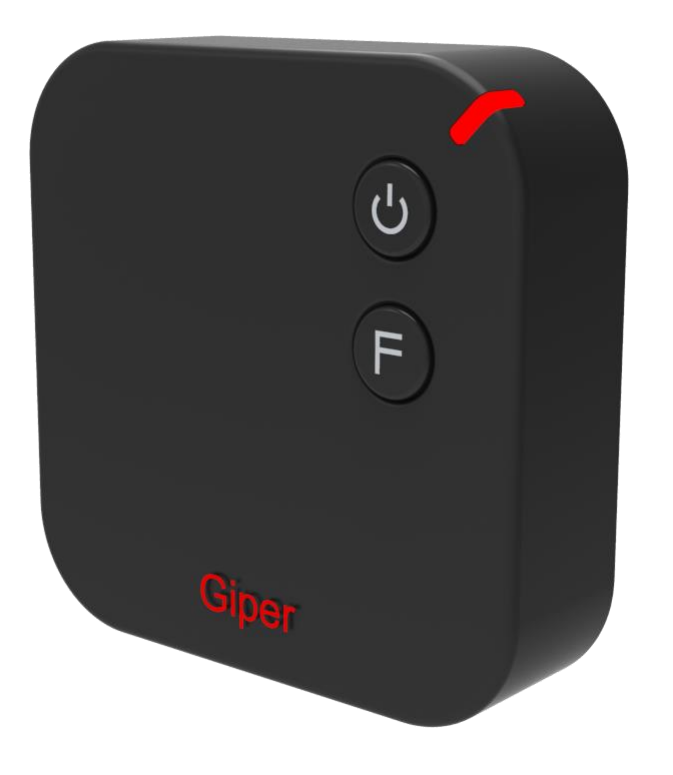

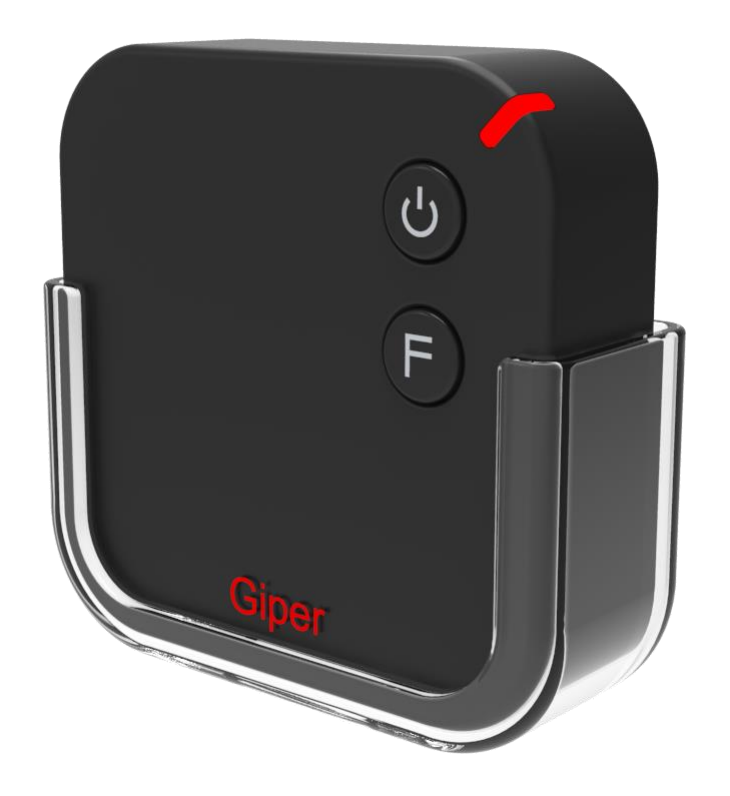

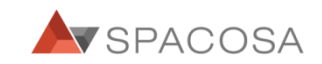

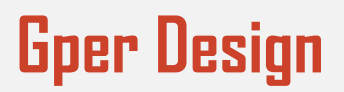

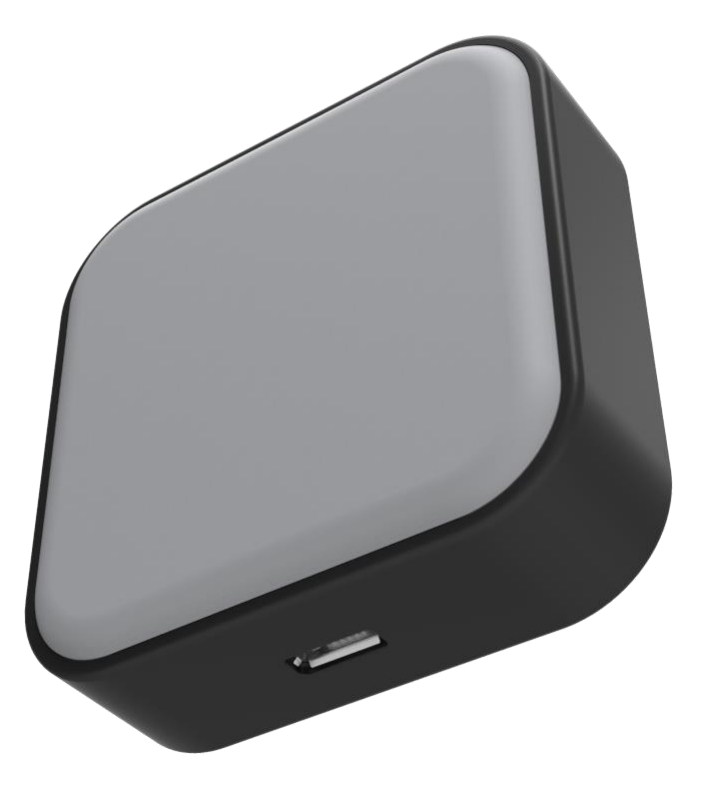

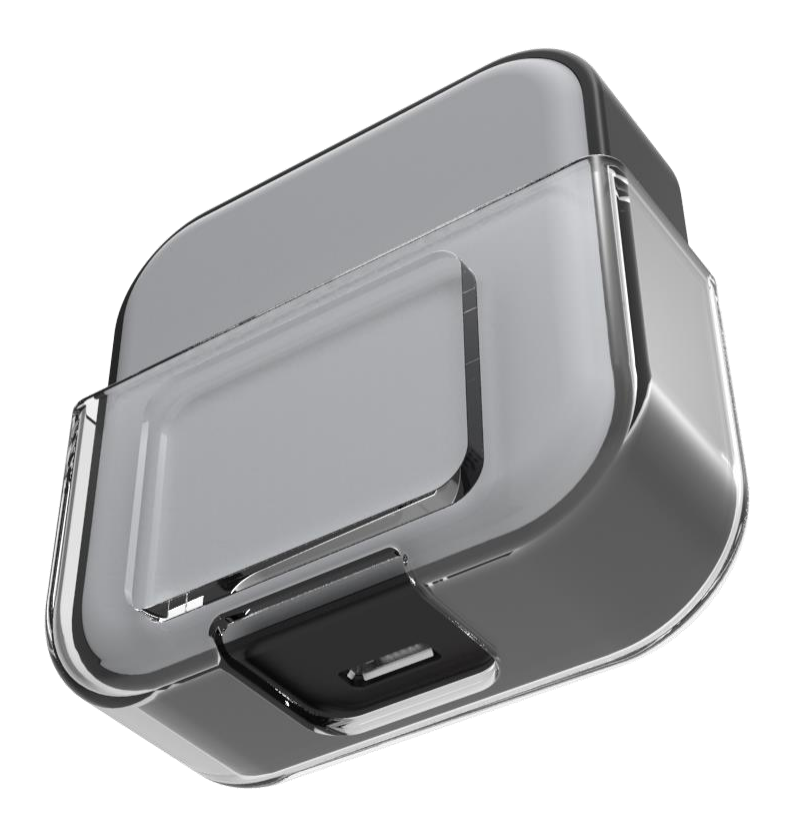

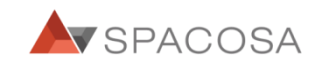

## **Gper Features**

| Spec    | Descriptions                                                                                   |
|---------|------------------------------------------------------------------------------------------------|
| CPU     | Nordic nRF51822,<br>Bluetooth Low energy/2.4GHz RF system on chip ARM Cortex-M032bit processor |
| Network | Wireless communication based on<br>LoRa®protocol, LPWA(Low power WideArea)                     |
| GPS     | Quectel, 66 search channels,<br>Sensitivity-165dBm(tracking)                                   |
| ANT.    | LoRa® : PCB pattern antenna.<br>GPS : internalpatch antenna                                    |
| DISPLAY | THREE COLORLED                                                                                 |
| BUTTON  | ON/OFF SWITCH<br>SOS                                                                           |
| BATTERY | 3.7V Li-polymer Battery<br>500mA/H                                                             |

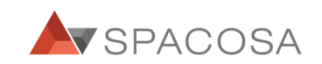

Lasts up to 5days without recharging GPS Tracker with LoRa Gyro sensor Bluetooth GSM & NB-IoT Available

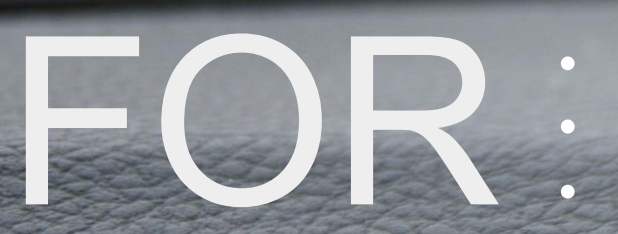

Vehicles People Asset -

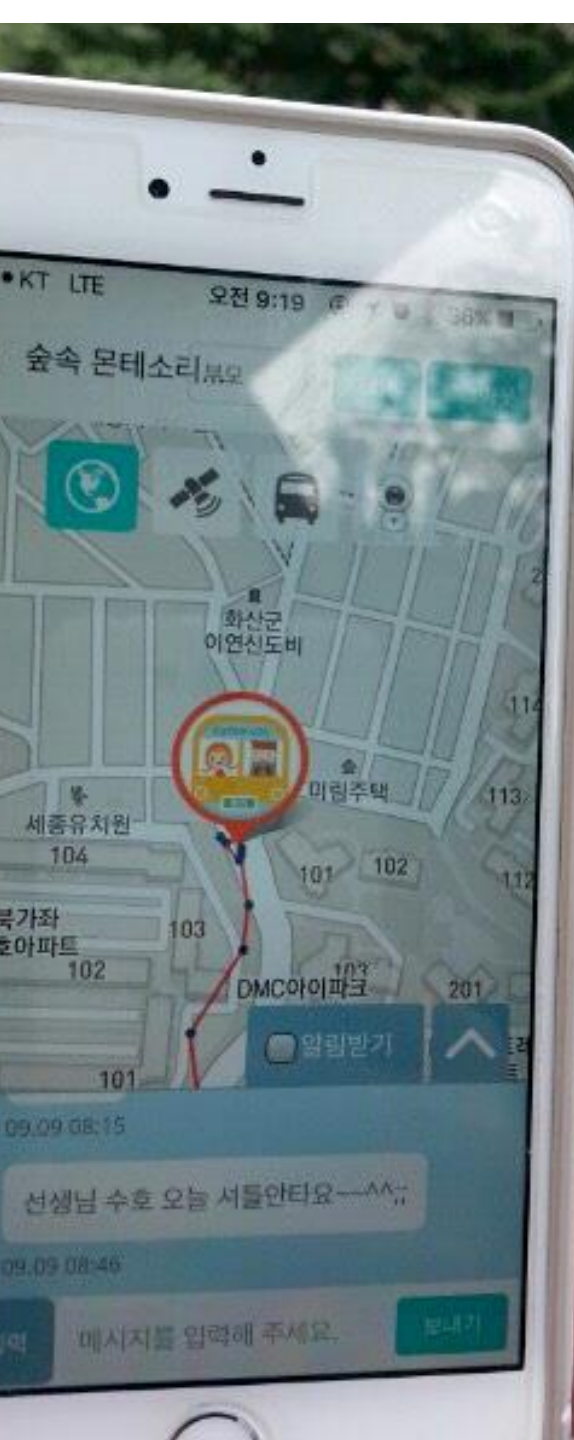

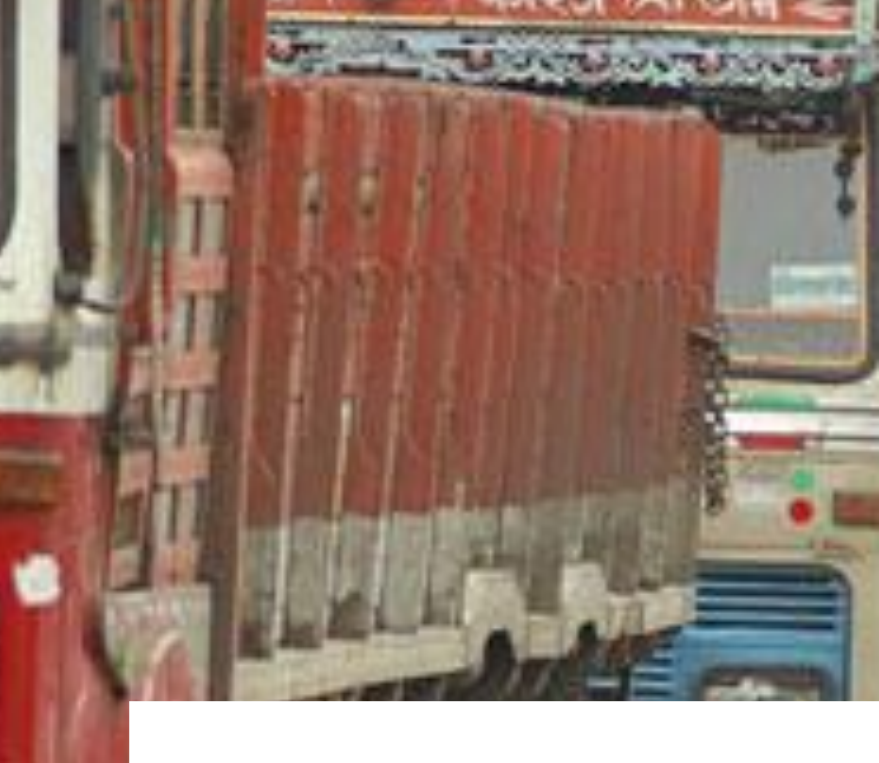

## Ref 1. Real-Time Vehicles Movement Tracking

#### CASE 1

Fleets Tracking services for Logistics company.

#### CASE 2

Monitor vehicle's location for better and efficient operation system.

Ster-Ville

rau

#### Total**50**

| Number | IN          | OUT         | Error range | POI information | Distance |
|--------|-------------|-------------|-------------|-----------------|----------|
| 1      | 09.07 16:30 | 09.07 16:30 | 4           | Network         | 6        |
| 2      | 09.07 16:30 | 09.07 16:30 | 96          | Network         | 28       |
| 3      | 09.07 16:30 | 09.07 16:30 | 96          | Network         | 31       |
| 4      | 09.07 16:30 | 09.07 16:30 | 96          | Network         | 46       |
| 5      | 09.07 16:30 | 09.07 16:30 | 96          | Network         | 36       |
| 6      | 09.07 16:29 | 09.07 16:30 | 5           | Network         | 39       |
| 7      | 09.07 16:29 | 09.07 16:29 | 96          | Network         | 38       |
| 8      | 09.07 16:29 | 09.07 16:29 | 4           | Network         | 33       |
| 9      | 09.07 16:29 | 09.07 16:29 | 96          | Network         | 32       |
| 10     | 09.07 16:29 | 09.07 16:29 | 3.9         | Network         | 34       |
| 11     | 09.07 16:29 | 09.07 16:29 | 96          | Network         | 32       |
| 12     | 09.07 16:29 | 09.07 16:29 | 96          | Network         | 1        |
| 13     | 09.07 16:28 | 09.07 16:29 | 4           | Network         | 4        |
| 14     | 09.07 16:28 | 09.07 16:28 | 96          | Network         | 0        |

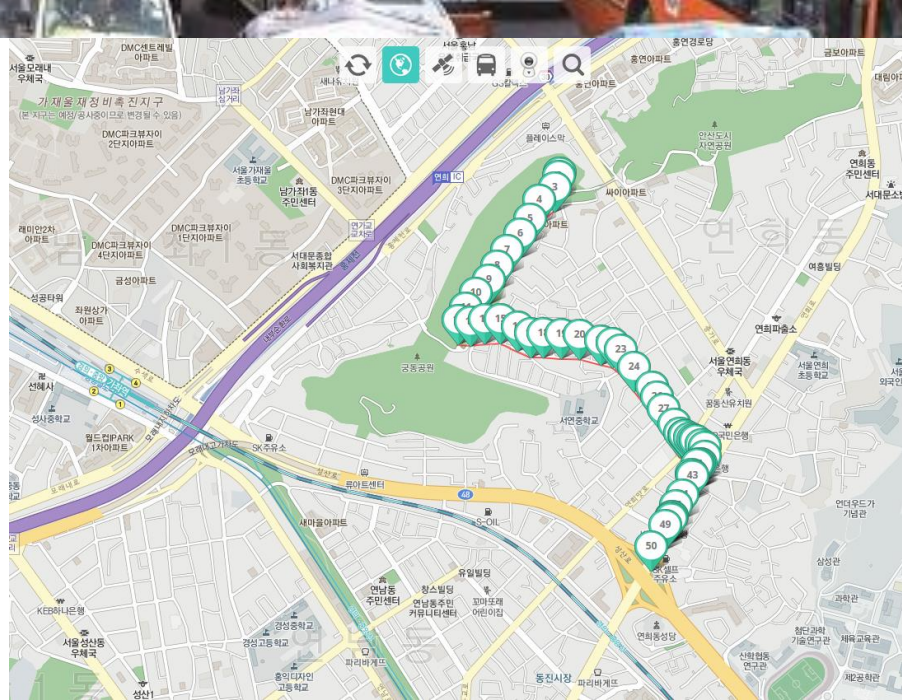

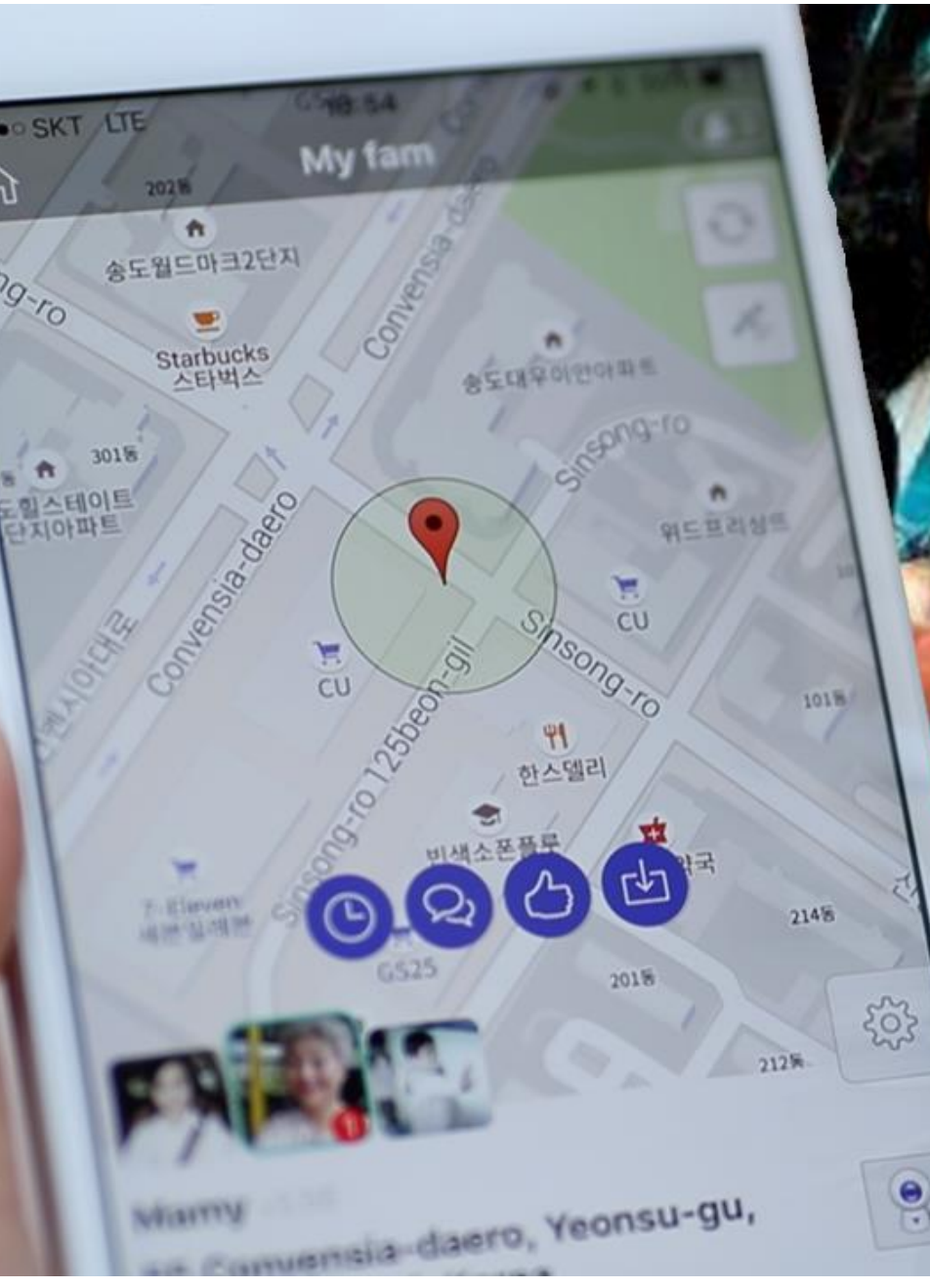

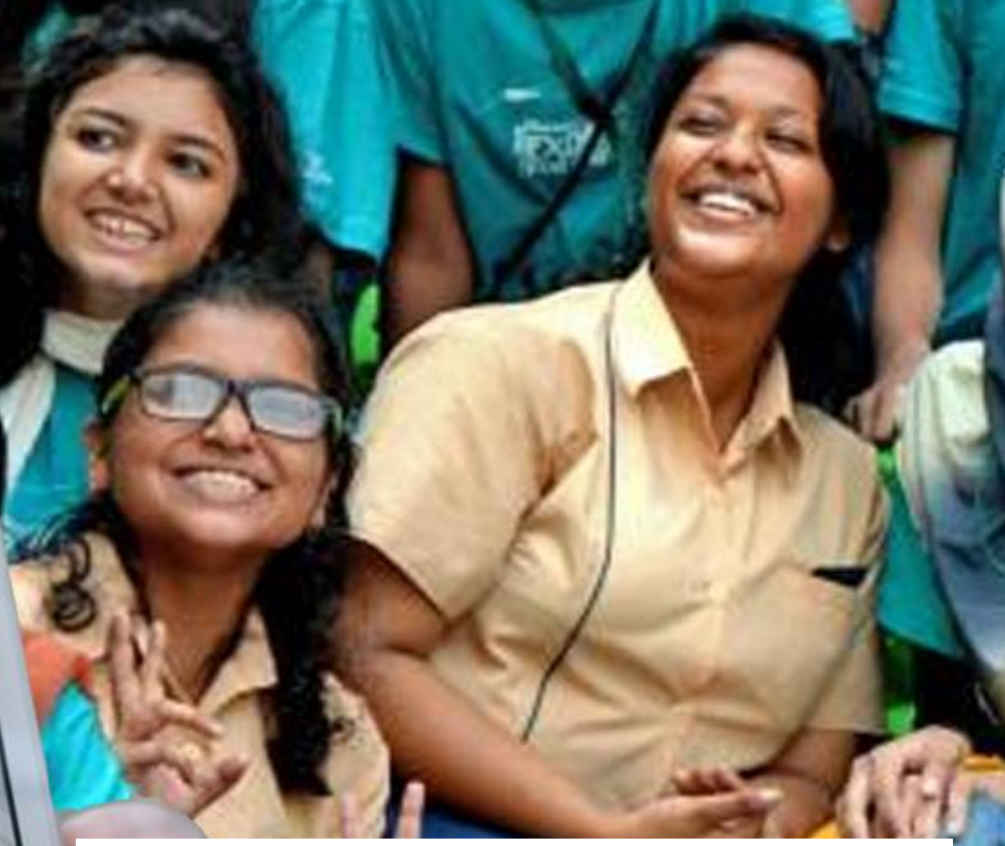

### Ref 2. Real-Time Location for Women Protection

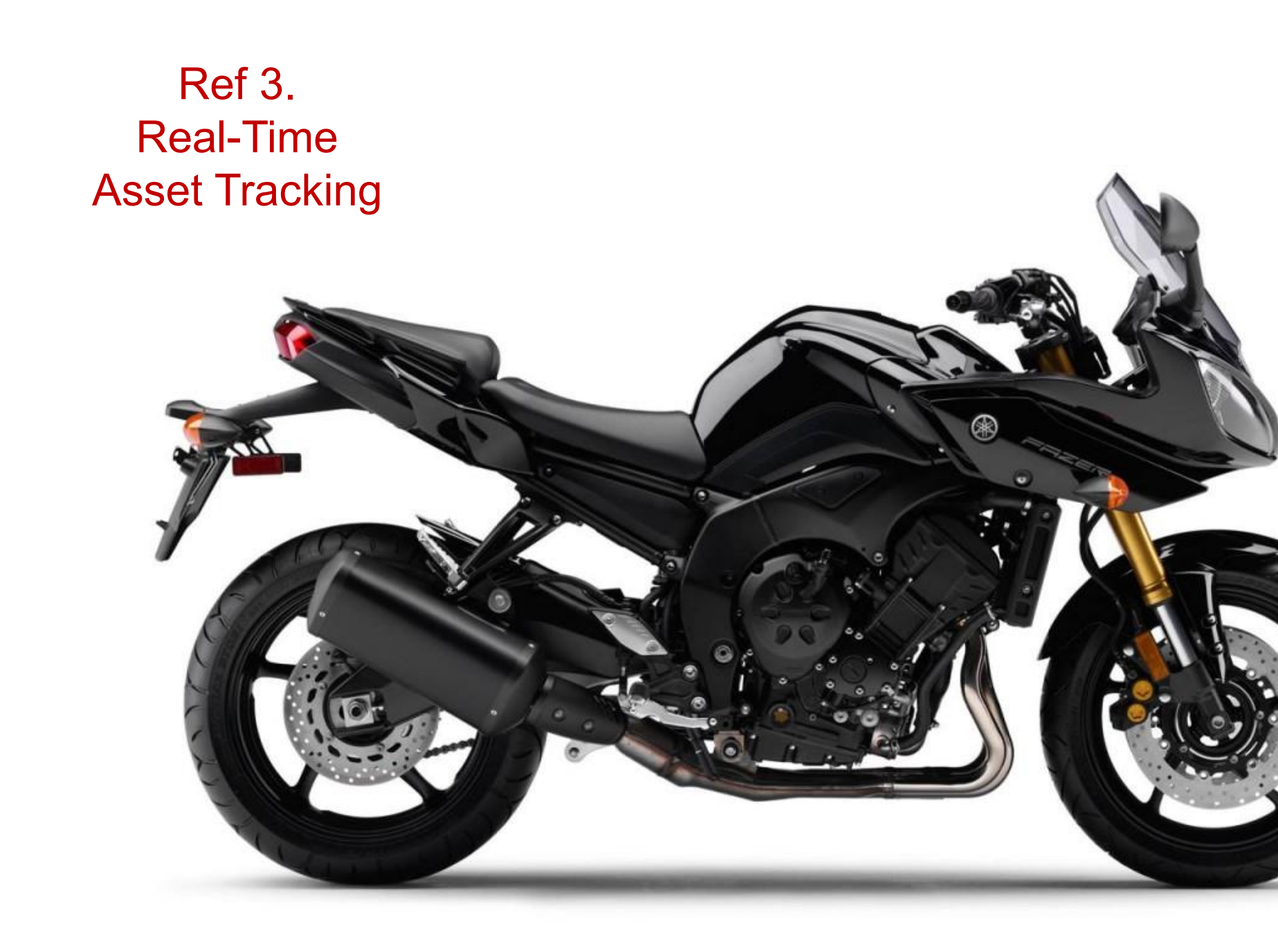

# Gper for CATCH LOC Manual

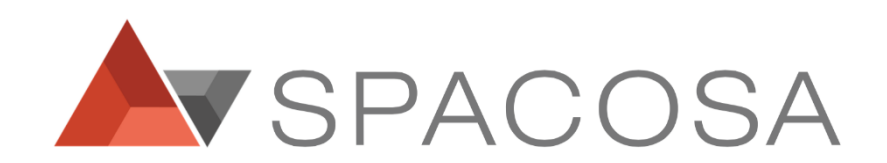

## CATCH LOC Flow

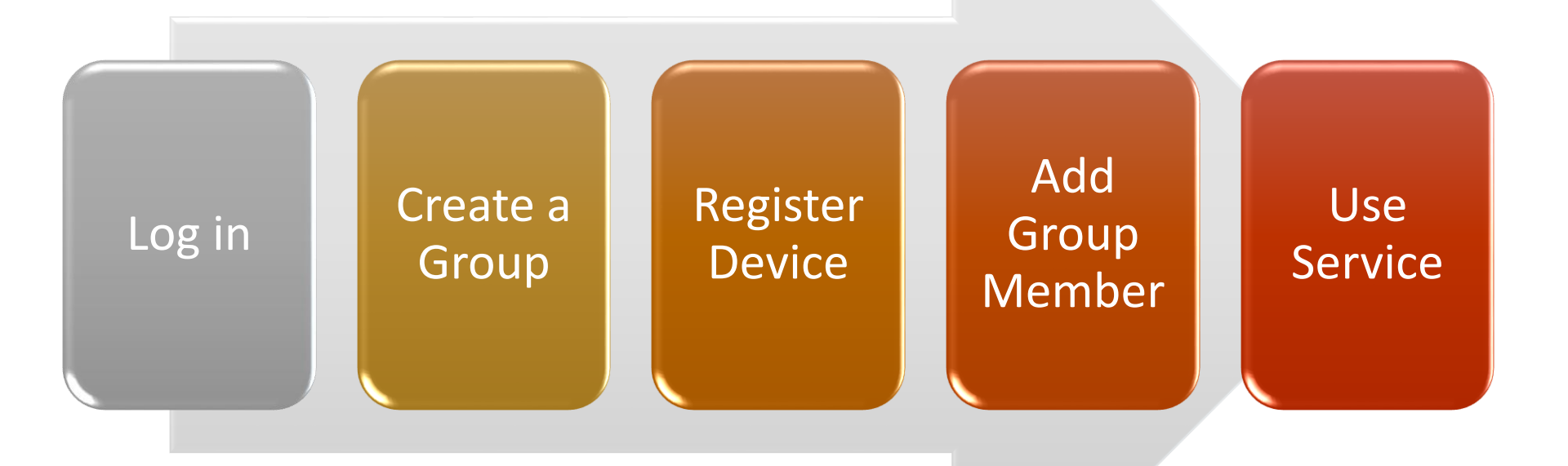

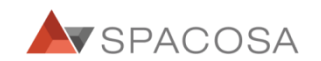

### 01. CATCH LOC Log-in

#### 1-1. Log in

Login >> Create a group >> Register Object>> Register Group members>> Use Service

| ( cms.catchloc.com/spacosa | C Q Search                                                                            | ☆ 🖻 ♥ 🖡 ♠ 💩 – 😑                                                 |
|----------------------------|---------------------------------------------------------------------------------------|-----------------------------------------------------------------|
| A. Please go on the<br>B.  | e web site you have been shared with SPACOSA<br>ex) <u>http://cms.catchloc.com/ID</u> |                                                                 |
|                            |                                                                                       |                                                                 |
|                            | SPACOSA                                                                               | Forgot Password?                                                |
|                            | User ID                                                                               | You can receive a temporary password via your registered email. |
|                            | Password                                                                              | Notify Please input your member id.                             |
|                            | Log in<br>Sign in                                                                     | OK Cancel                                                       |
|                            |                                                                                       |                                                                 |

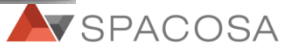

### 01. CATCH LOC Log-in

#### 1-1. Log in

Login >> Create a group >> Register Object>> Register Group members>> Use Service

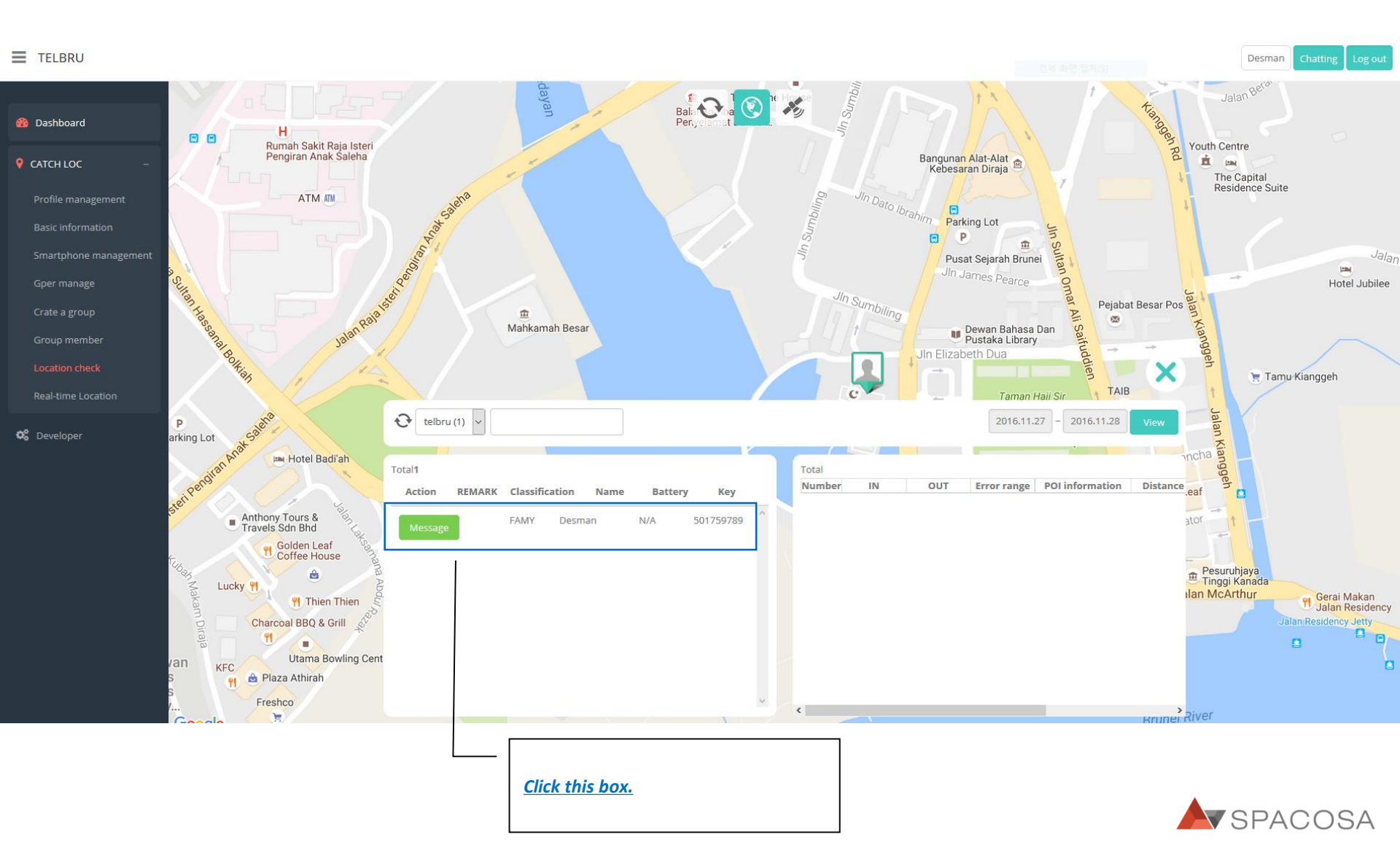

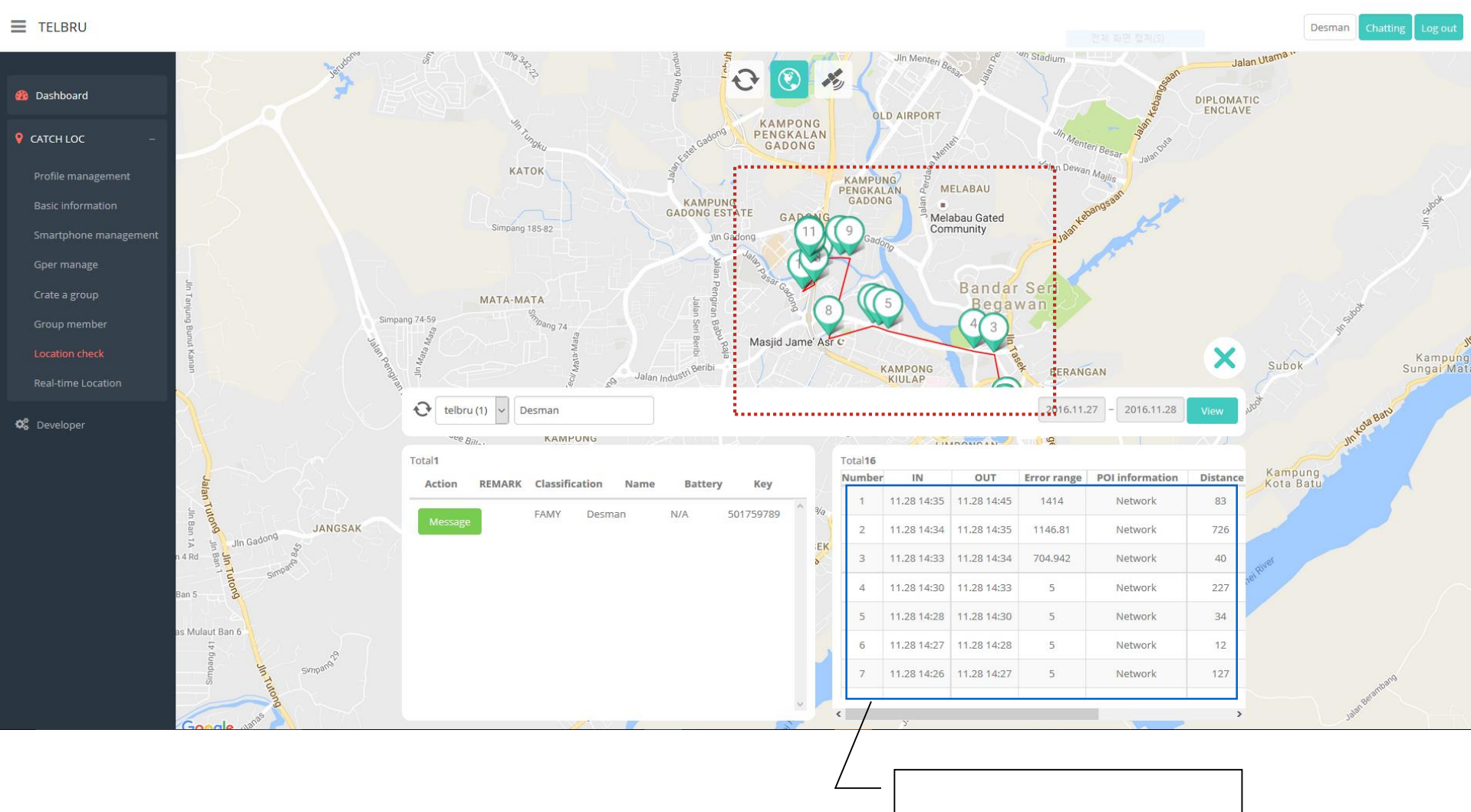

Click this box.

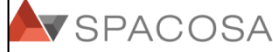

#### 02. Create a group

#### Login >> Create a group >> Registering Object >> Registering Group members >> Using service

| E TE2HERM                                             |                               |                                  |                                         | Admin Log out                                       |
|-------------------------------------------------------|-------------------------------|----------------------------------|-----------------------------------------|-----------------------------------------------------|
| 🚯 Dashboard                                           | Crate a group                 |                                  |                                         |                                                     |
| 오 CATCH LOC         -           전체 위원 전체(S)         - | Search Search                 |                                  |                                         |                                                     |
| Profile management                                    | Total1                        |                                  |                                         |                                                     |
| Basic information                                     | Group num<br>ber Group name   | Program in use Classification    | Status Registration dat                 | e                                                   |
| Object management                                     | 154 Asset                     | Location check Member group      | Use 2016.10.17                          |                                                     |
| Object management                                     |                               |                                  |                                         |                                                     |
| ID management                                         |                               |                                  |                                         |                                                     |
| Crate a group                                         |                               |                                  |                                         |                                                     |
| Group member                                          |                               |                                  |                                         |                                                     |
| Manage POI                                            |                               |                                  |                                         |                                                     |
| Location check                                        | Group number 0 Select [       | Group Member]                    | Group name                              | Type Group Name                                     |
| Real-time Location                                    | Classification                | is for Fixed AP ONLY and initiat | ed by SPACOSAStatus                     | Use Select [Use] then register for creating a group |
| Location Monitor                                      |                               |                                  |                                         |                                                     |
|                                                       | Program in use Location check | Select [Location Management      | Registration da                         | te 2016. 11. 25. 오후 6:19:42                         |
| 📽 Developer                                           |                               |                                  |                                         |                                                     |
|                                                       | * [In & Out Management        | lis Options Please contact SPAC  | CSA Reset Register                      |                                                     |
|                                                       | Create a group.               | Cop                              | yright 2015 SPACOSA. All Rights Reserve | d. ^                                                |
|                                                       | , ou uo not nuve u gre        |                                  |                                         |                                                     |

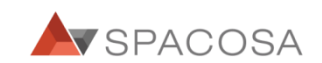

#### 02. Create a group

Login >> Create a group >> Registering Object >> Registering Group members >> Using service

| TELBRU                                                                                           |                                   |                                                                                     |                   |                                                                                                    | Desman Chatting Log out |
|--------------------------------------------------------------------------------------------------|-----------------------------------|-------------------------------------------------------------------------------------|-------------------|----------------------------------------------------------------------------------------------------|-------------------------|
| 🚯 Dashboard                                                                                      | Crate a group                     | 0                                                                                   |                   |                                                                                                    |                         |
| ♀ CATCH LOC -                                                                                    | Search                            | Search                                                                              |                   |                                                                                                    |                         |
| Profile management<br>Basic information<br>Smartphone management<br>Gper manage<br>Crate a group | Total1<br>Group num<br>ber<br>226 | oup.nameProgram in useClassificationStatus.<br>.telbruLocation.checkMember.groupUse |                   | <u>Click the registered group list.</u><br><u>- Group information</u><br><u>- Group Profile Edit / Reset</u> |                         |
| Group member<br>Location check<br>Real-time Location                                             | Group number                      | 226                                                                                 | Group name        | telbru                                                                                                    |                         |
| 96 Developer                                                                                     | Program in use                    | ** Diagon coloct Group manager                                                      | Registration date | 2016.11.28                                                                                                   |                         |
|                                                                                                  | Group manage                      | Prease select Group manager.                                                        | Total1            | t ID then click " < " to save the                                                                            |                         |

#### 3-1-1 Gper for CATCH LOC App Download

Login >> Create a group >> Registering Object >> Registering Group members >> Using service

<Gper APP Download & Install>

Search for "Gper" in Android Market, iOS app store to download 'Gper for CATCH LOC' app.

Android Download Address: <u>https://play.google.com/store/apps/details?id=com.spacosa.android.gper.b2b</u> iOS (iPhone) Download Address: <u>https://</u>

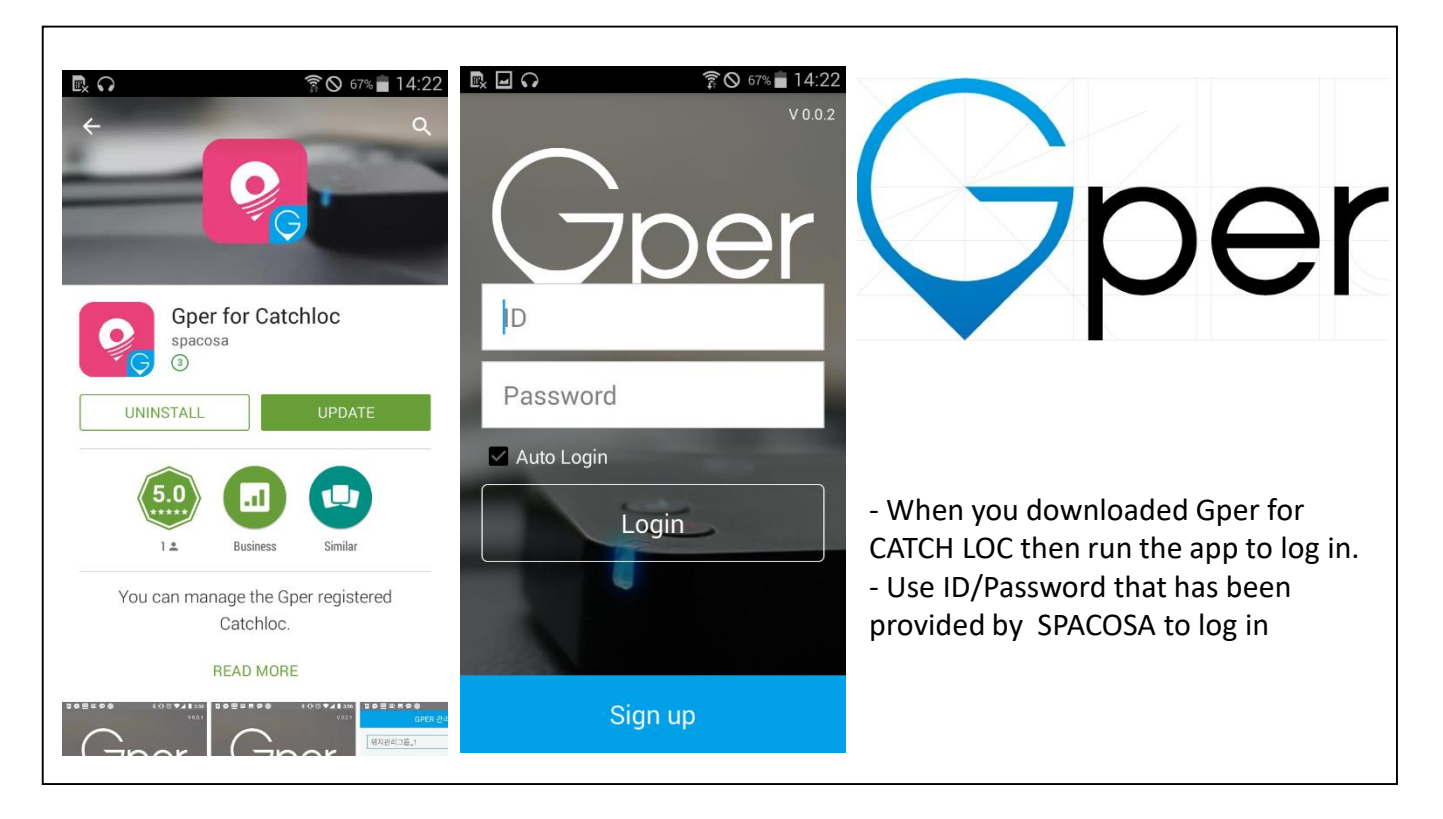

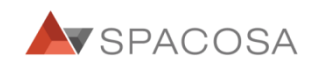

#### 3-1-2 Gper for CATCH LOC App: Registration

Login >> Create a group >> Registering Object >> Registering Group members >> Using service

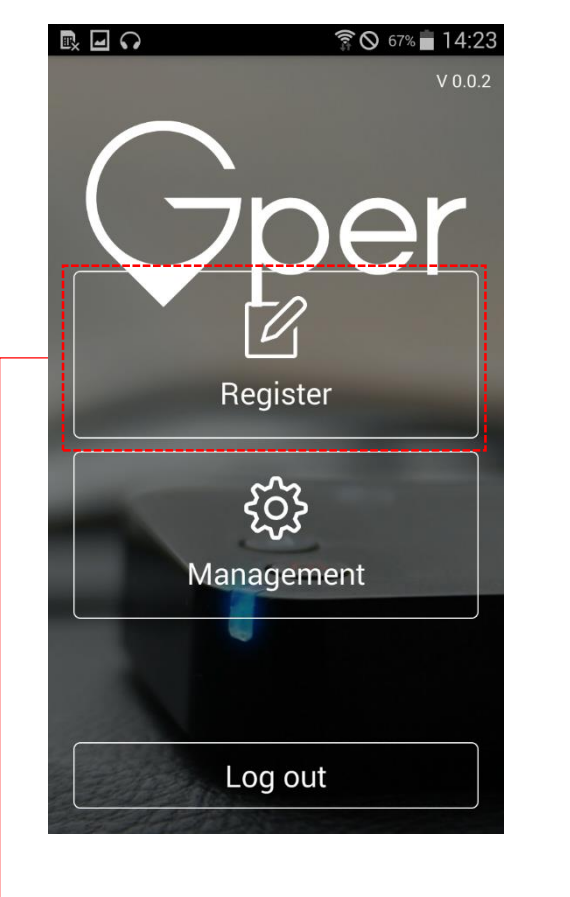

- Register your Gper

|   | ନ       | តិ<br>Register Gper | © 67% ∎ 14:24<br>Back | 🛦 🖃 🗭 🖻<br>Gper MA                   |                                                        | 16:23 Back |
|---|---------|---------------------|-----------------------|--------------------------------------|--------------------------------------------------------|------------|
|   | Kid     | STEP 01             | Bag                   | ST                                   | EP 02                                                  |            |
| В | licycle | Moto bike           | Wallet                |                                      | 0                                                      |            |
|   | Key     | Vehicle             | etc                   |                                      |                                                        |            |
|   | Pl      | ease select the tar | rget                  | Press and<br>button fo<br>flashes in | hold Power and F<br>r 2seconds. LED<br>n RED and BLUE. | >          |
|   |         |                     |                       |                                      |                                                        |            |

Please select the target

- STEP 02 : Switch on Gper.

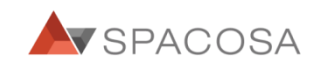

#### 3-1-3 Gper for CATCH LOC App: Registration

Login >> Create a group >> Registering Object >> Registering Group members >> Using service

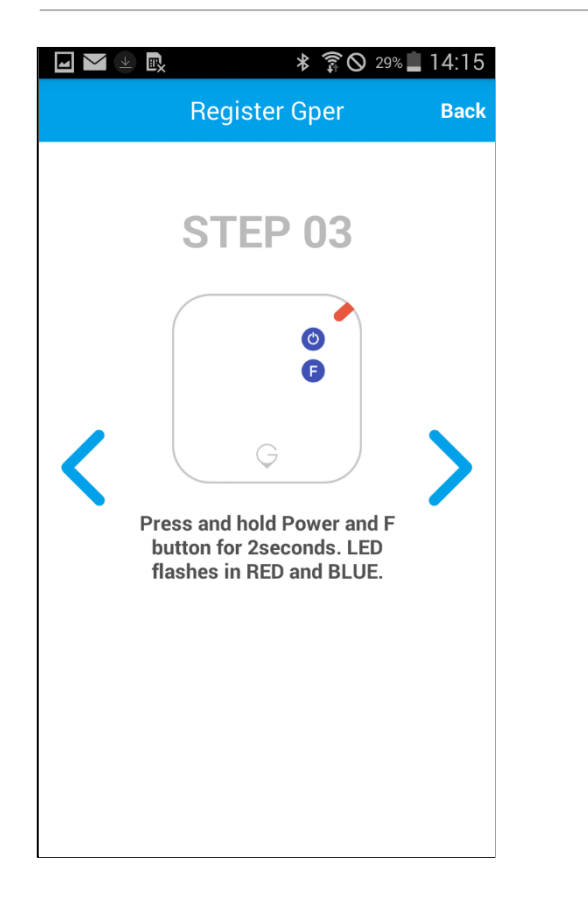

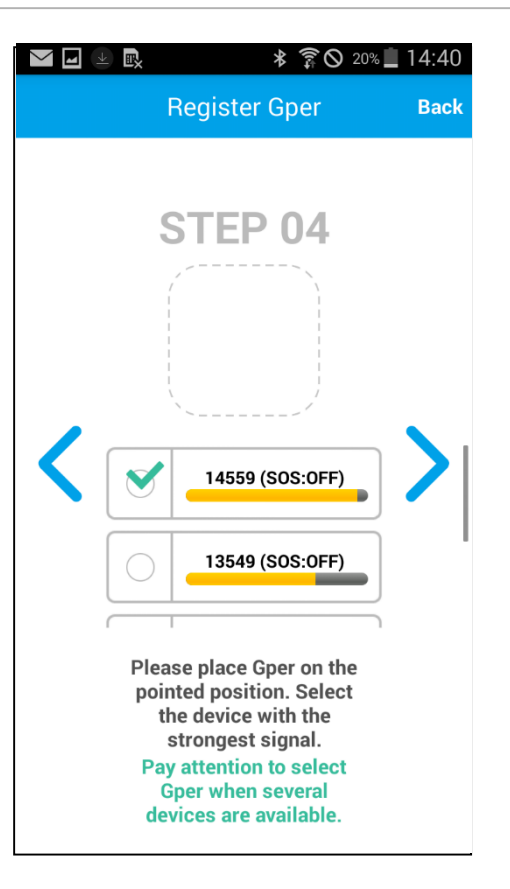

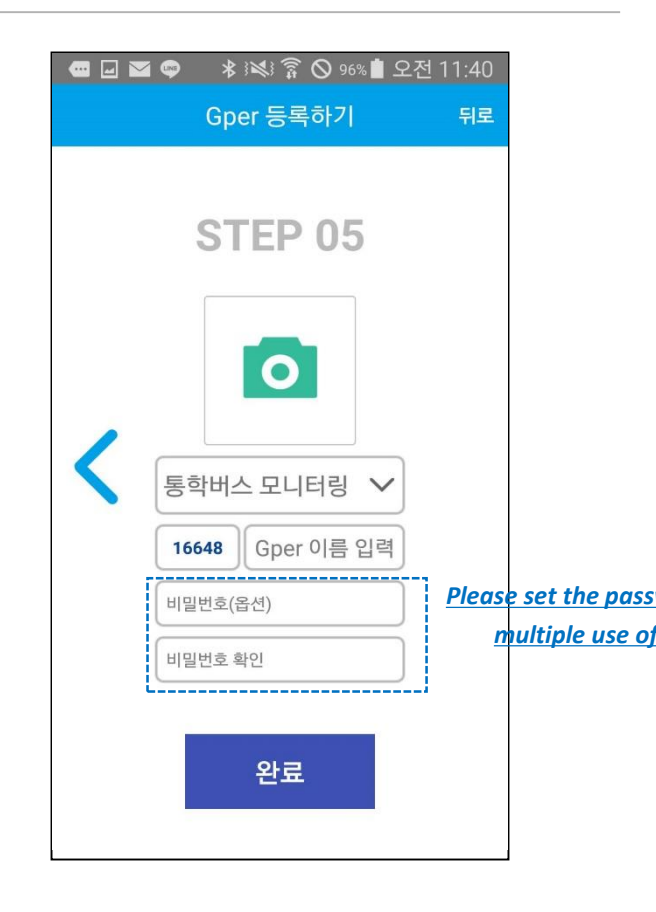

- STEP 03

Press and Hold Power and F button for 2 seconds to turn beacon mode on - LED will flash in RED. - STEP 04 Please SELECT the device the strongest signal

- STEP 05 Please choose a group you wish the device to be belong to.

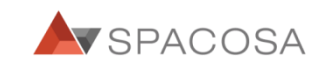

#### 3-1-4 Gper for CATCH LOC App: Registration

Login >> Create a group >> Registering Object >> Registering Group members >> Using service

|                                                         | ¥ 🗟 🛇 2                                                                                                    | 8% 📕 14:17  |
|---------------------------------------------------------|----------------------------------------------------------------------------------------------------|-------------|
| Re                                                      | egister Gper                                                                                                    | Back        |
| S                                                       | TEP 05                                                                                                    | )           |
| Gper                                                    | Test 🗸                                                                                                    | J           |
| Passwo                                                  | ord(option)                                                                                                    | ]           |
| This<br>regist<br>differer<br>Passwo<br>confirm<br>regi | s Gper has been<br>tered. To use with<br>nt group, please put<br>rd. Password can b<br>ed with person who<br>stered the Gper. | t<br>e<br>o |
| C                                                       | completed                                                                                                    |             |
|                                                         |                                                                                                    |             |
|                                                         |                                                                                                    |             |
|                                                         |                                                                                                    |             |
|                                                         |                                                                                                    |             |

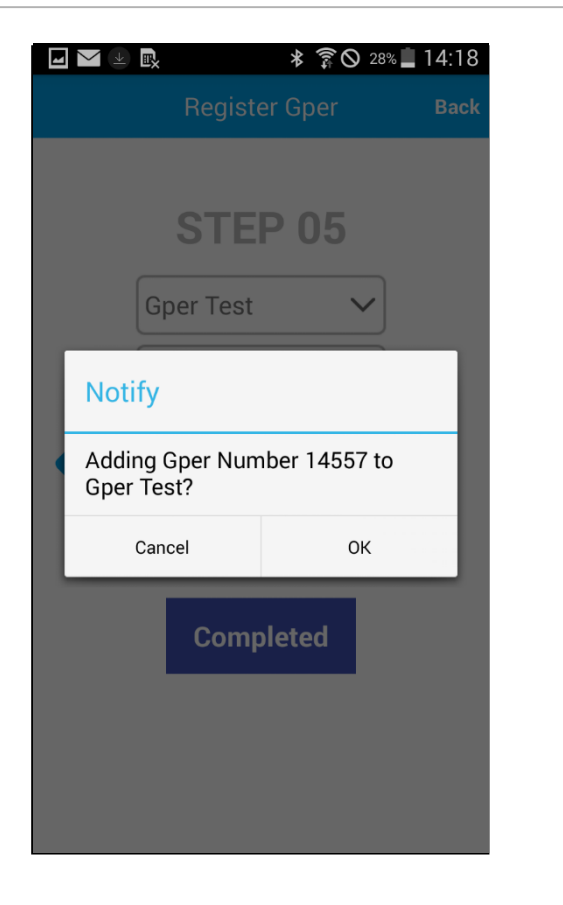

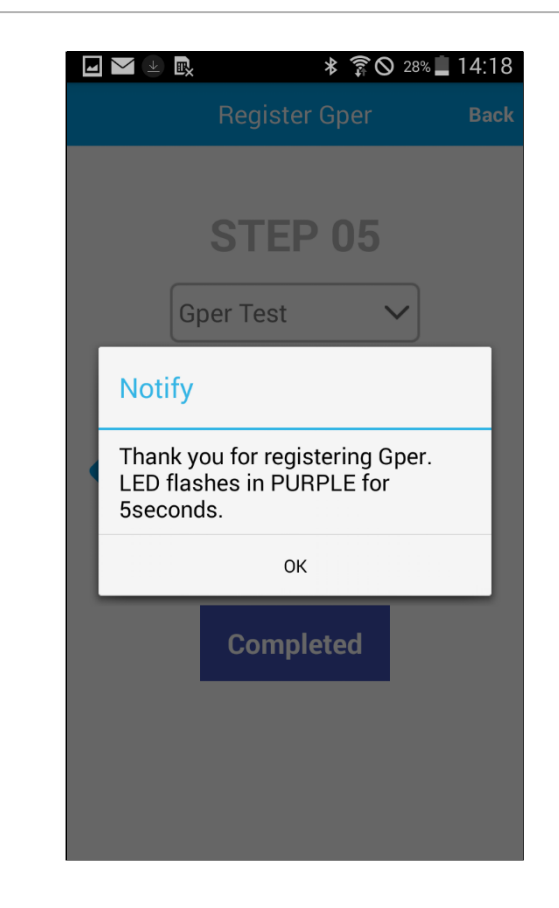

**Registration Completed** 

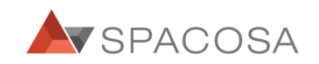

#### 3-1-5 Gper for CATCH LOC App: Management

Login >> Create a group >> Registering Object >> Registering Group members >> Using service

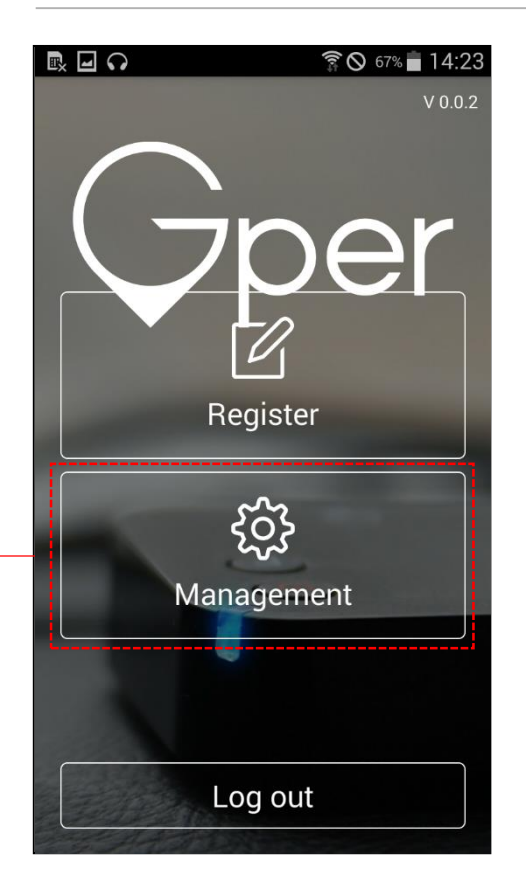

Log-in with your given ID. Then go to Management

| 6) 🗈 🖃 💿             | \$ }♥\$ 🛜 🛇 7% 📋 15:48           |  |  |  |  |
|----------------------|----------------------------------|--|--|--|--|
| Gper MANAGEMENT Back |                                  |  |  |  |  |
| Gper Test            | V U. Z. I (1999) I U U           |  |  |  |  |
| 14550                | <b>14550</b><br>V1.0.9 💷 50%     |  |  |  |  |
| 14555                | <b>G14555</b><br>V1.1.0 IIII 100 |  |  |  |  |
| 14529                | <b>14529</b><br>V0.0.0 © 0%      |  |  |  |  |
| 14383                | <b>test</b><br>∨0.0.0 (☐ 0%      |  |  |  |  |

- Please select the Gper you wish to manage.

| 6 🗈 🖃                  | *           | r 🛇 7% 🗍 15: | 48 |  |  |
|------------------------|-------------|--------------|----|--|--|
| Gper MANAGEMENT Back   |             |              |    |  |  |
| NUMBER                 | 14383       |              |    |  |  |
| NAME                   | test        | Save         |    |  |  |
| <br>VERSION            | V0.0.0      | Update       |    |  |  |
| <br>BATTERY            | 0%          |              |    |  |  |
| Location<br>Collecting | 10<br>Minut | Save         |    |  |  |
|                        | Waiting     |              |    |  |  |
|                        |             |              |    |  |  |
| Management             |             |              |    |  |  |

Beacon Mode OFF: NAME can be edited only \*<u>To change Location Collection</u> Please turn <u>ON Beacon mode</u> by press and hold Power and F button for 2 seconds.

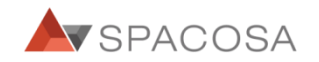

#### 3-1-6 Gper for CATCH LOC App: Management

로그인 >> 그룹확인&생성 >> **위치 OBJECT 등록** >> 그룹원 등록 >> 서비스이용하기

| 6 🗈 🖃                  | 🕸 🗊 🛇 6% 🛄 15:49 |  |  |  |  |
|------------------------|------------------|--|--|--|--|
| Gper MANAGEMENT Back   |                  |  |  |  |  |
| NUMBER                 | 14383            |  |  |  |  |
| NAME                   | test             |  |  |  |  |
| VERSION                | Update           |  |  |  |  |
| BATTERY                |                  |  |  |  |  |
| Location<br>Collecting | 5<br>Minut Save  |  |  |  |  |
| Connecting to Gper     |                  |  |  |  |  |
| CONNECT                |                  |  |  |  |  |

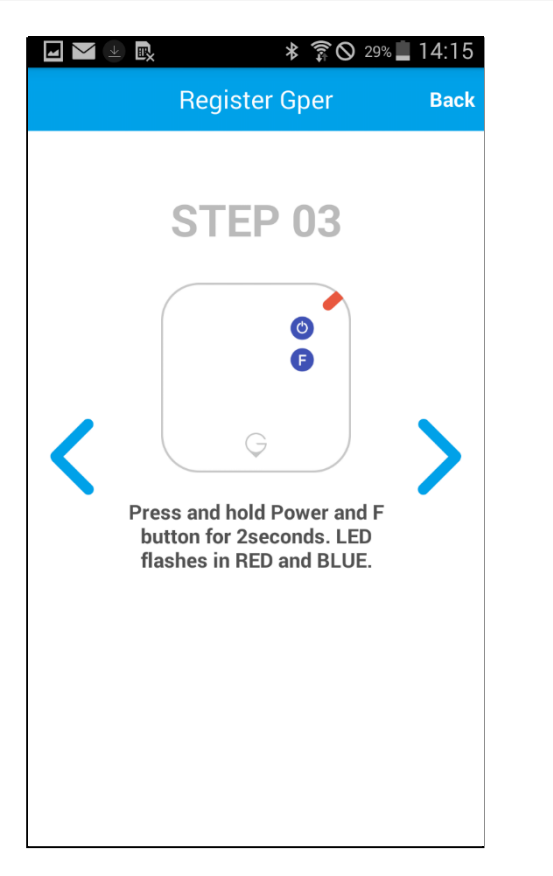

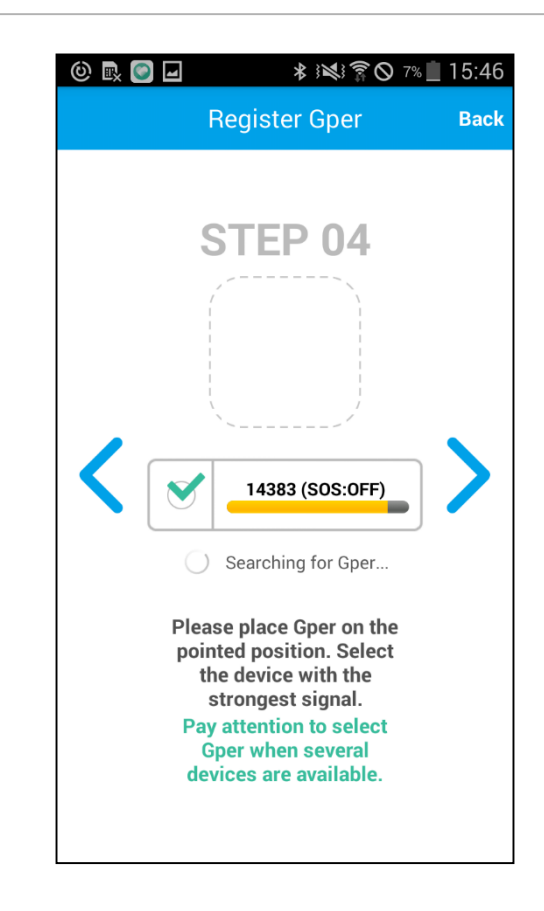

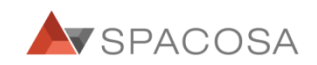

#### 3-1-7 Gper for CATCH LOC App: Management

Login >> Create a group >> Registering Object >> Registering Group members >> Using service

| 0 🗈 🗖 🔘                 | ∦ 🛜 🛇 6% 📋 15:49 |  |  |  |  |  |
|-------------------------|------------------|--|--|--|--|--|
| Gper MANAGEMENT Back    |                  |  |  |  |  |  |
| NUMBER                  | 14383            |  |  |  |  |  |
| NAME                    | test             |  |  |  |  |  |
| VERSION                 | 1.0.8            |  |  |  |  |  |
| BATTERY                 |                  |  |  |  |  |  |
| Location<br>Collecting  | 5 Save           |  |  |  |  |  |
| Confirming Gper Battery |                  |  |  |  |  |  |
| DISCONNECT              |                  |  |  |  |  |  |
|                         |                  |  |  |  |  |  |

Screenshot of Connecting Gper.

| 0 🖳 🖬 🕥                          | * ×         |       | 16:02  |      |  |  |  |
|----------------------------------|-------------|-------|--------|------|--|--|--|
| Gper                             | MANAGE      | MENT  | Back   |      |  |  |  |
| NUMBER                           | 14383       |       |        |      |  |  |  |
| NAME                             | test        |       |        |      |  |  |  |
| VERSION                          | 1.0.8       |       |        | ٦    |  |  |  |
| BATTERY                          | 30%         |       |        |      |  |  |  |
| Location<br>Collecting           | 10<br>Miput | Sav   | /e     |      |  |  |  |
| Connected to Gper.               |             |       |        |      |  |  |  |
| DISCONNECT                       |             |       |        |      |  |  |  |
| - Gper is connected successfully |             |       |        |      |  |  |  |
|                                  | VE          | NUIGA | VU.U.U | - up |  |  |  |

<u>\*Update button will be available if you</u> are not at the latest version.

late

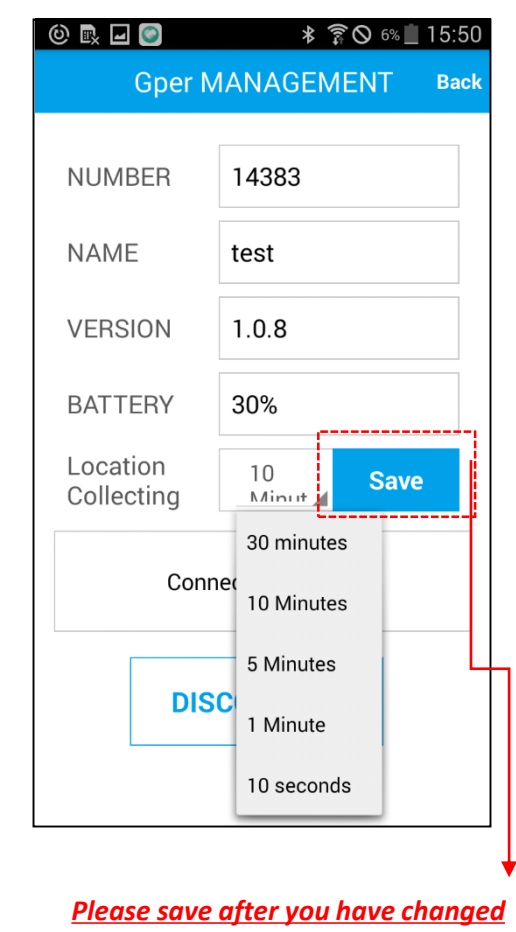

the "Location Collecting time"

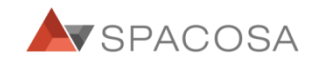